# 🔅 앱 기능 미리보기

### 모바일 앱 주요기능 알아보기!

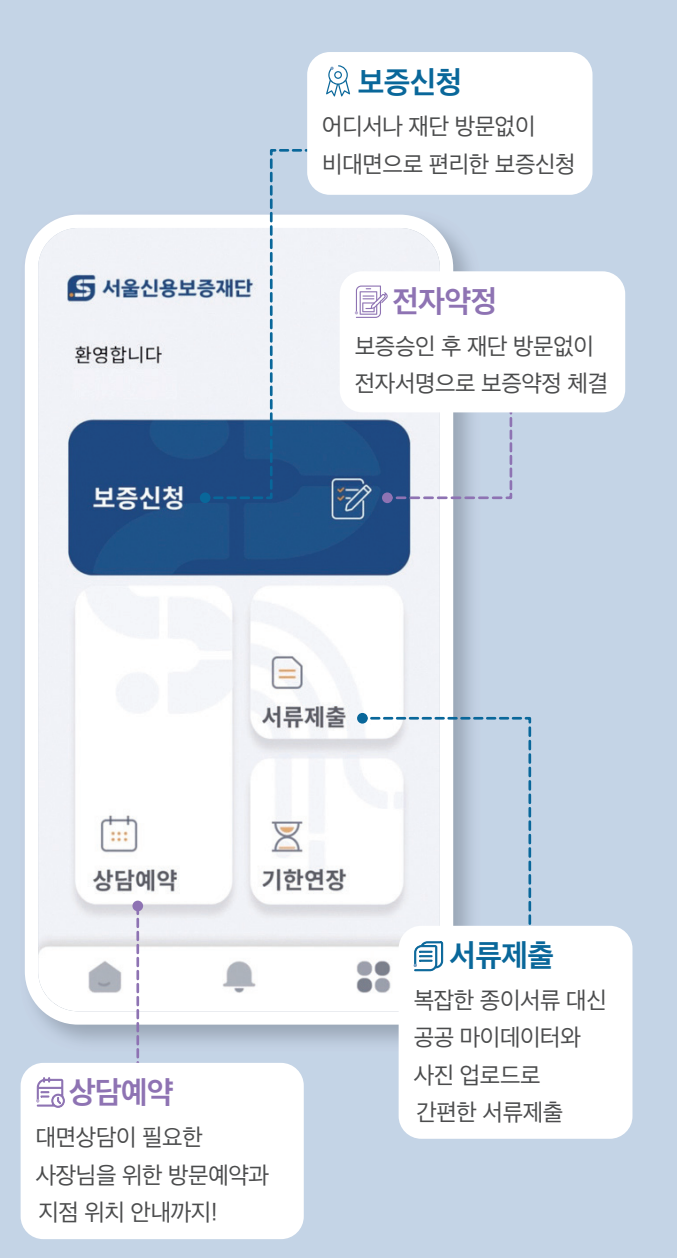

#### 앱 다운로드 안내 (

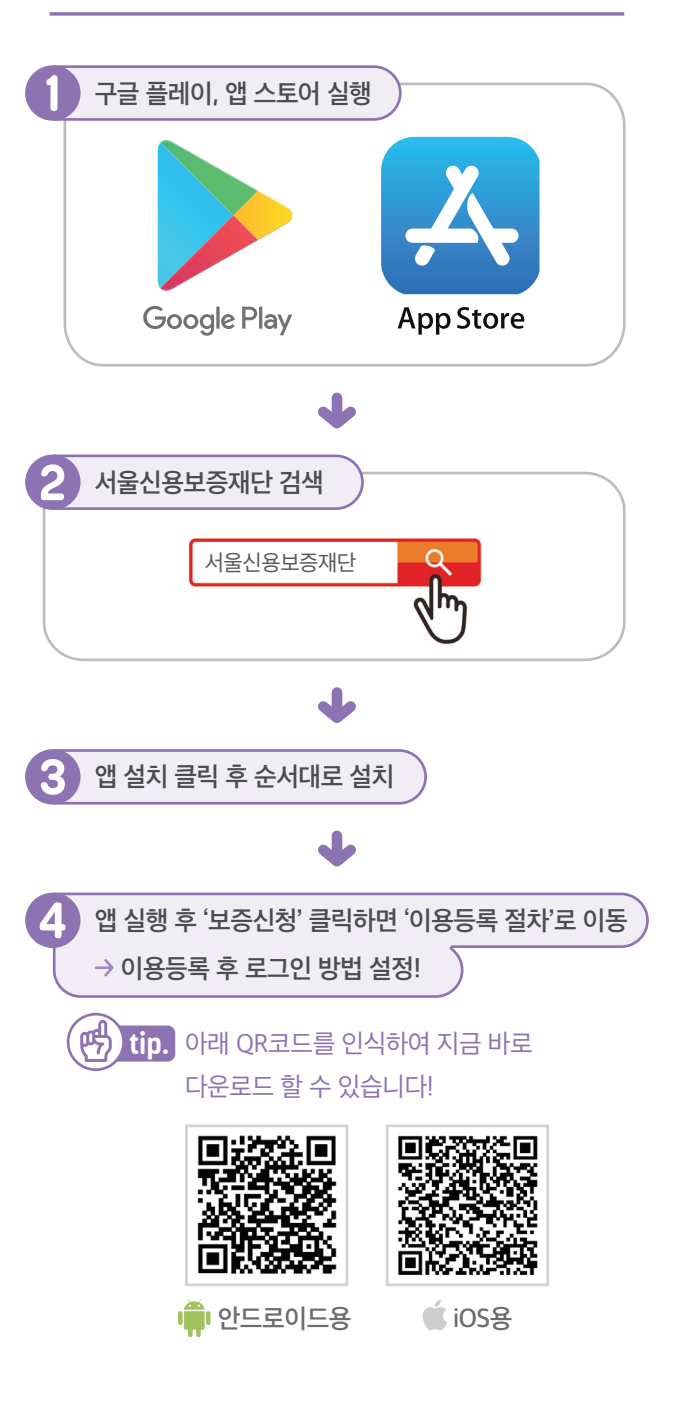

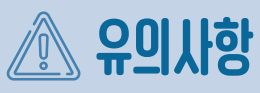

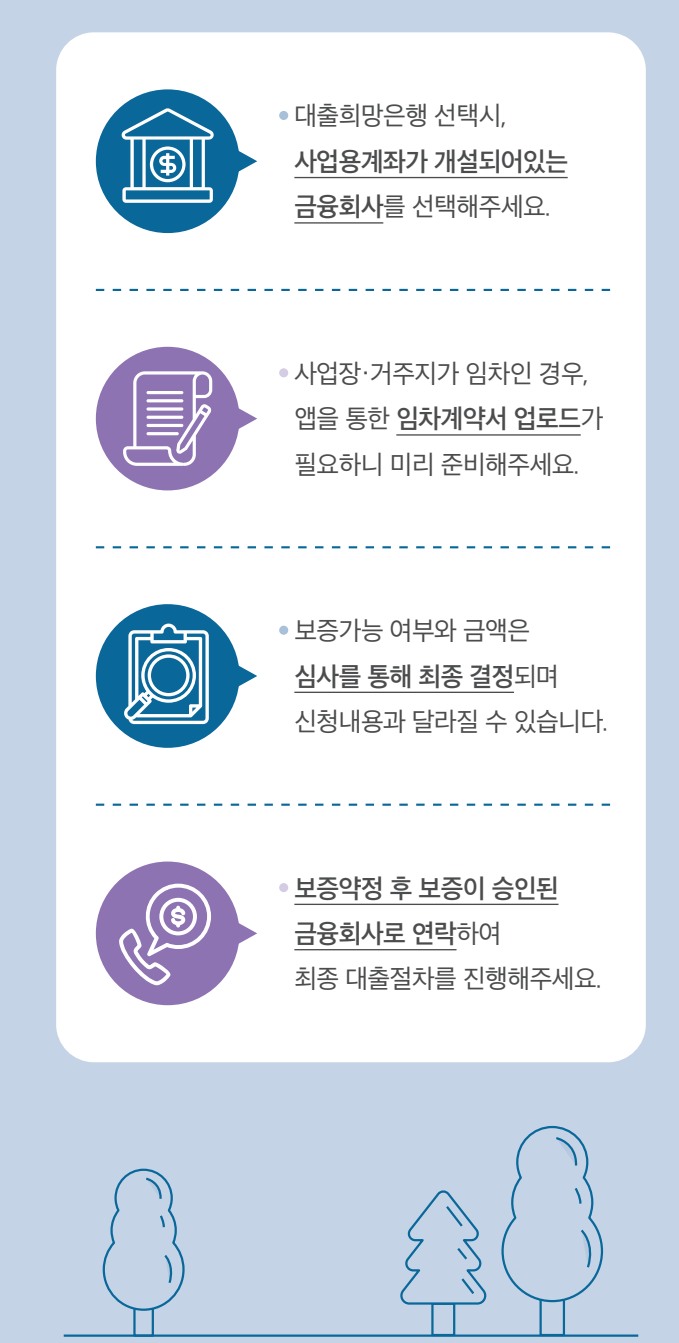

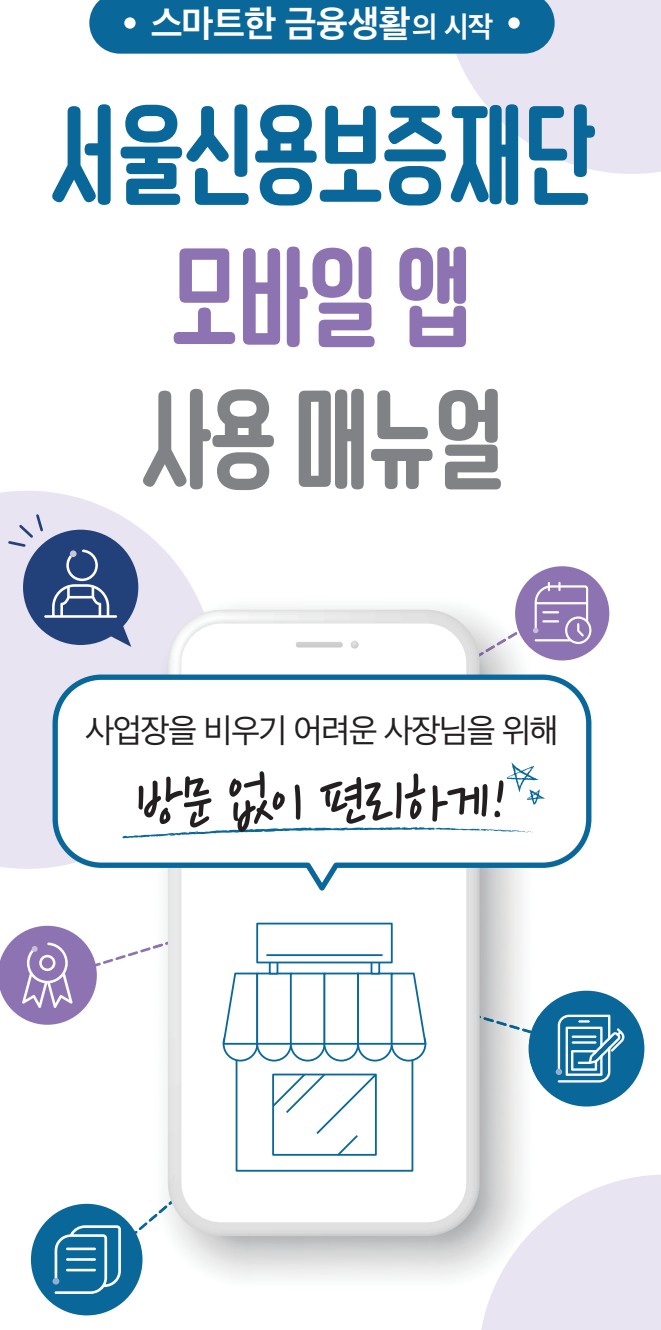

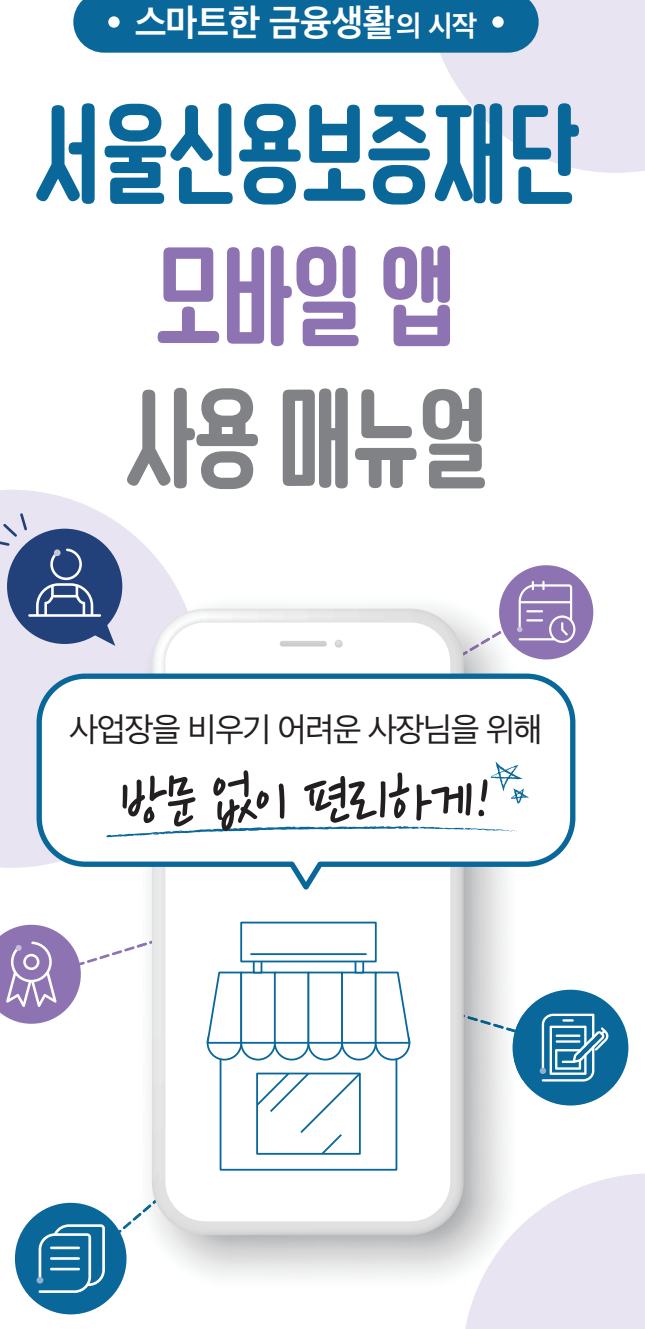

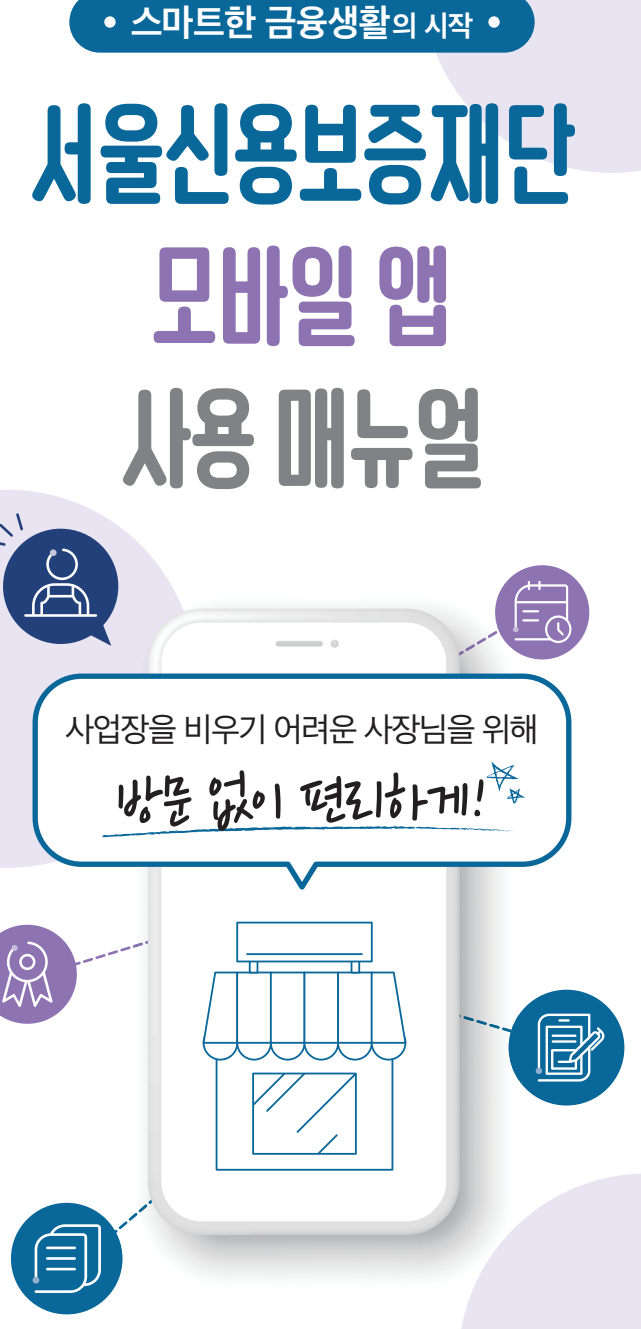

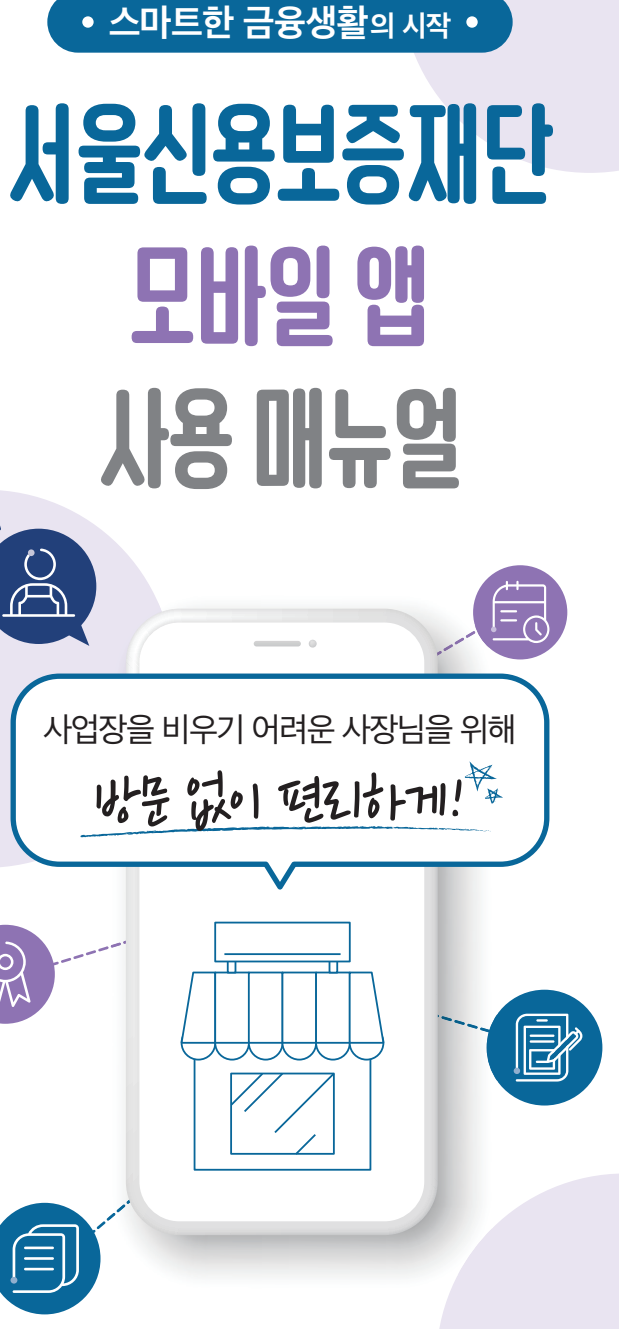

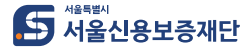

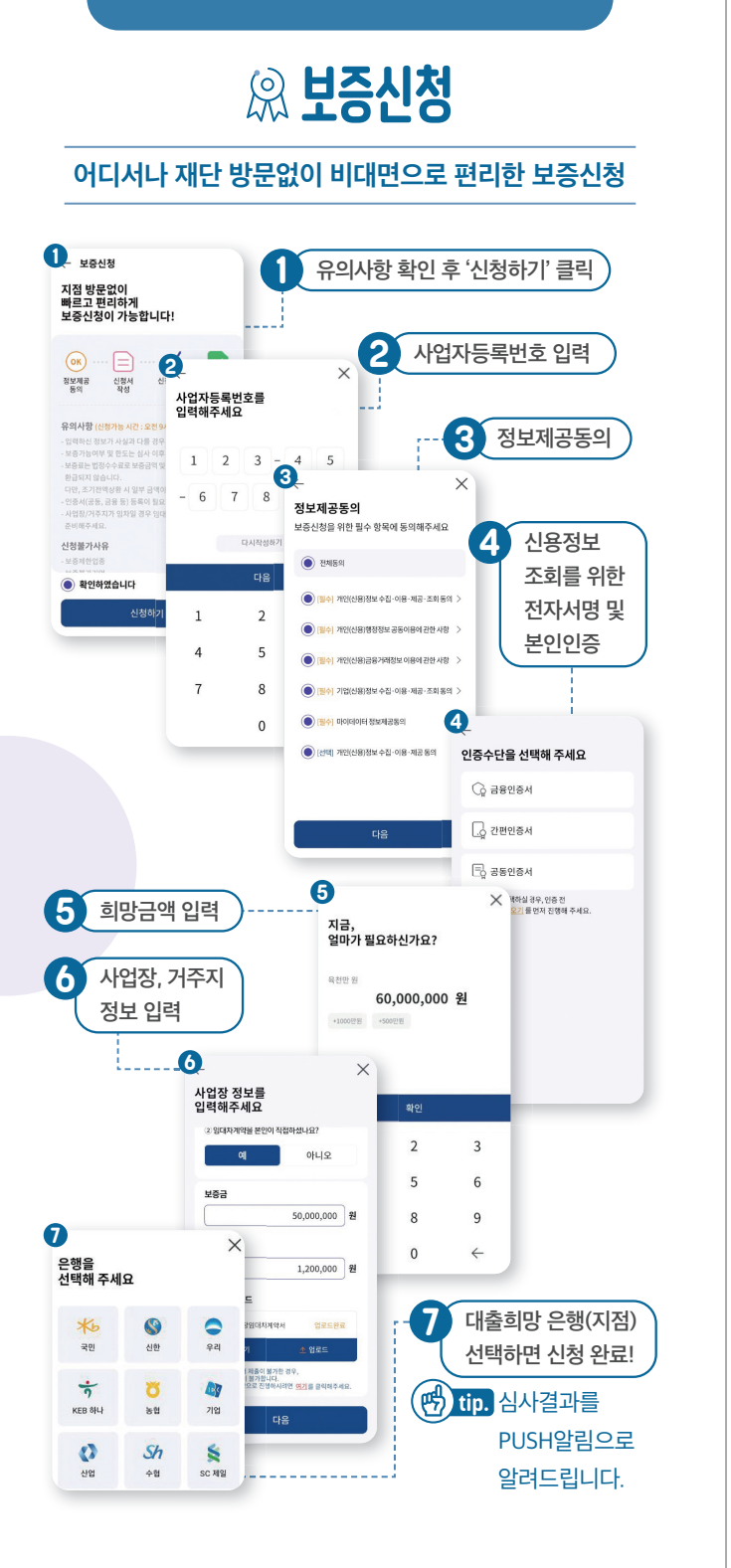

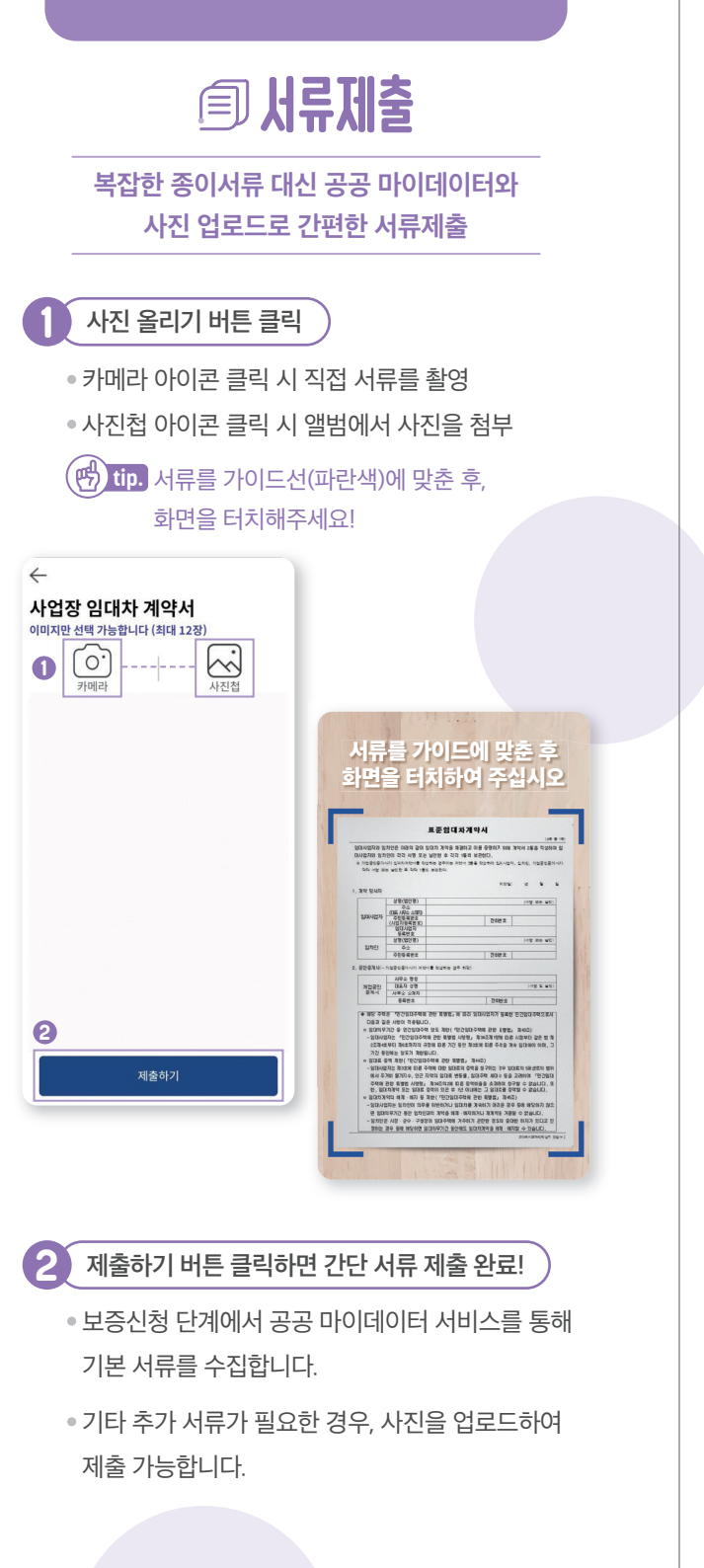

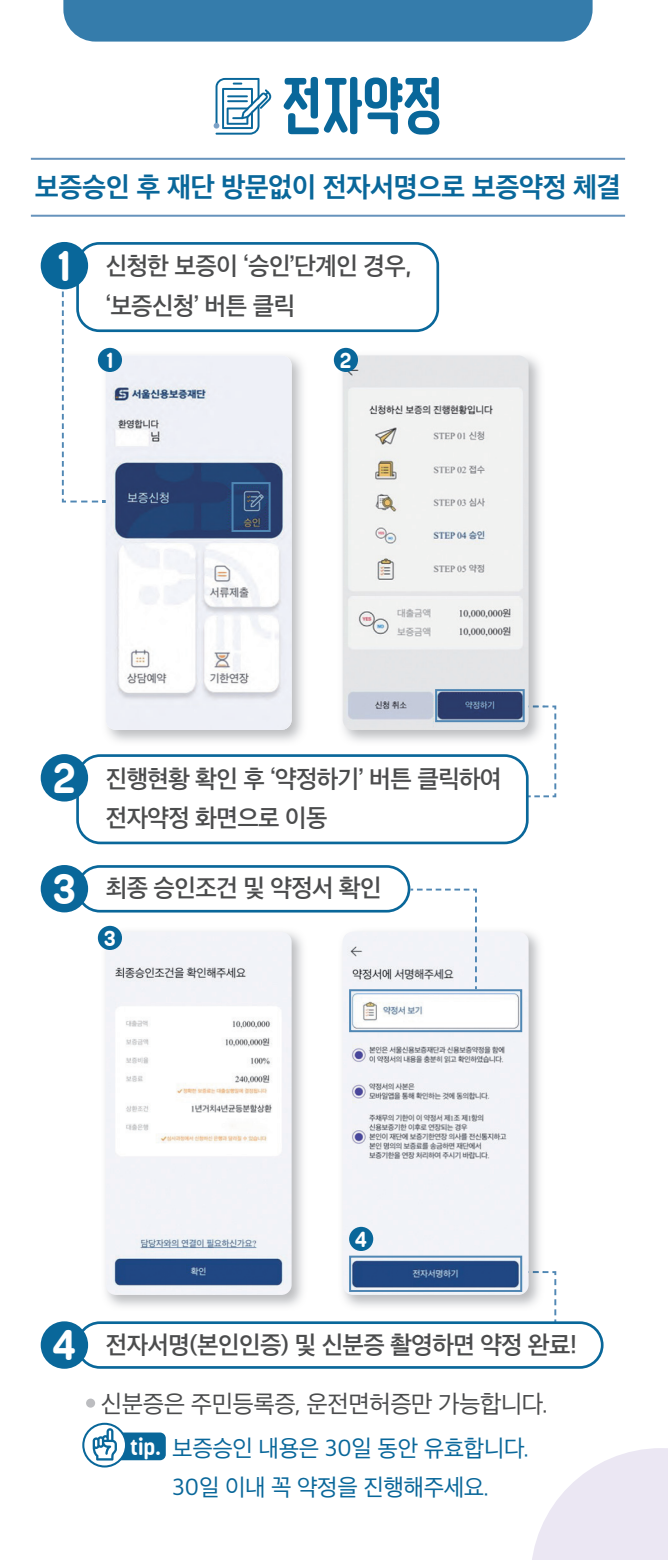

## 🗊 상담예약

#### 대면상담이 필요한 사장님을 위한 방문예약 서비스

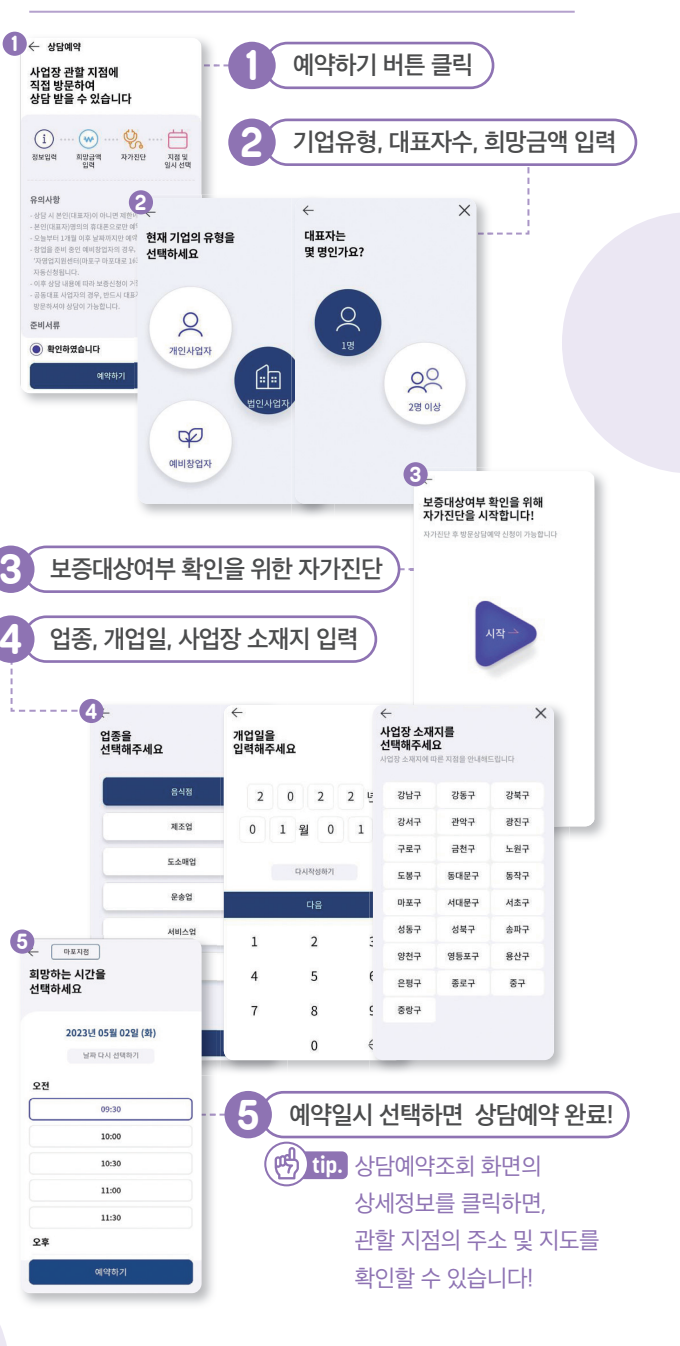